# ILAC 이메일 계정을 만드는 방법

### 1단계:

#### 개인ILAC 이메일 주소 및 임시 비밀번호가 포함된 ILAC의 이메일을 찾습니다. 제목은 다음과 같습니다. "<u>Welcome to ILAC – Your Student Accounts</u>".

**Step 1:** Join the ILAC Learning Management System (Moodle)

The ILAC Learning Management System is a platform that you will use to access your class.

Here are your ILAC Email Account details:

- Microsoft 365 URL: <u>Microsoft 365 Account</u>
- Email: <u>345678@student.ilac.com</u>
- Temporary Password: 8736473@ILAC
- Instruction: Attached

ILAC 이메일 주소는 다음과 같습니다. studentnumber@student.ilac.com

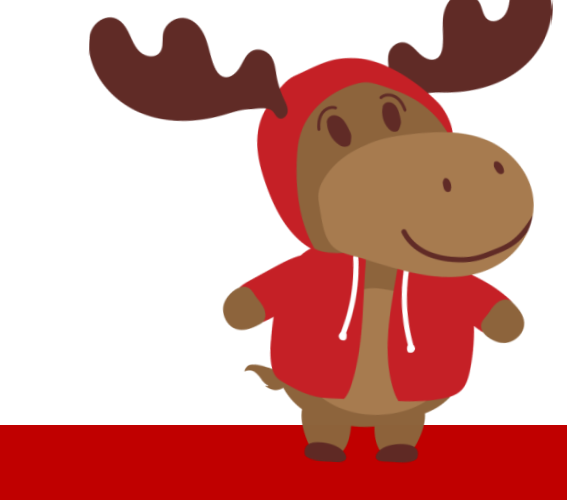

### **2단계:** ILAC 이메일 주소를 입력하세요. <u>https://portal.office.com</u>

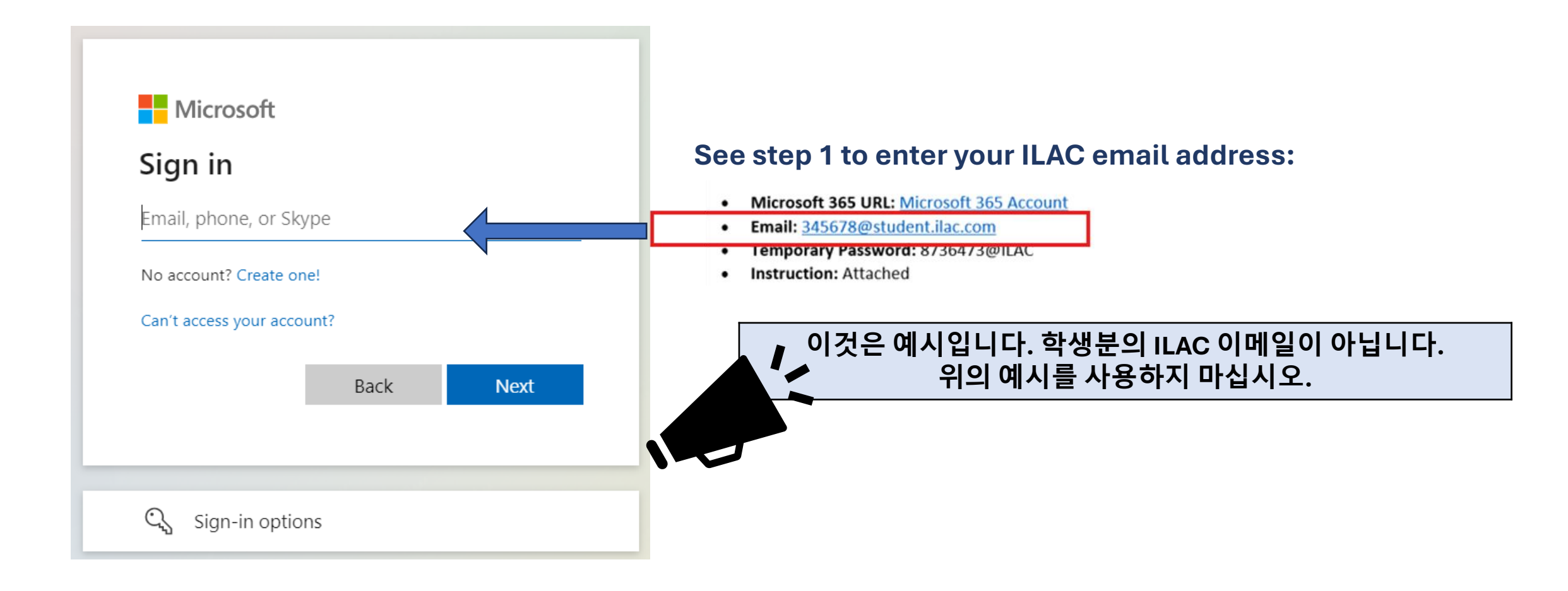

## 3 단계 : ILAC 이메일의 임시 비밀번호를 입력합니다.

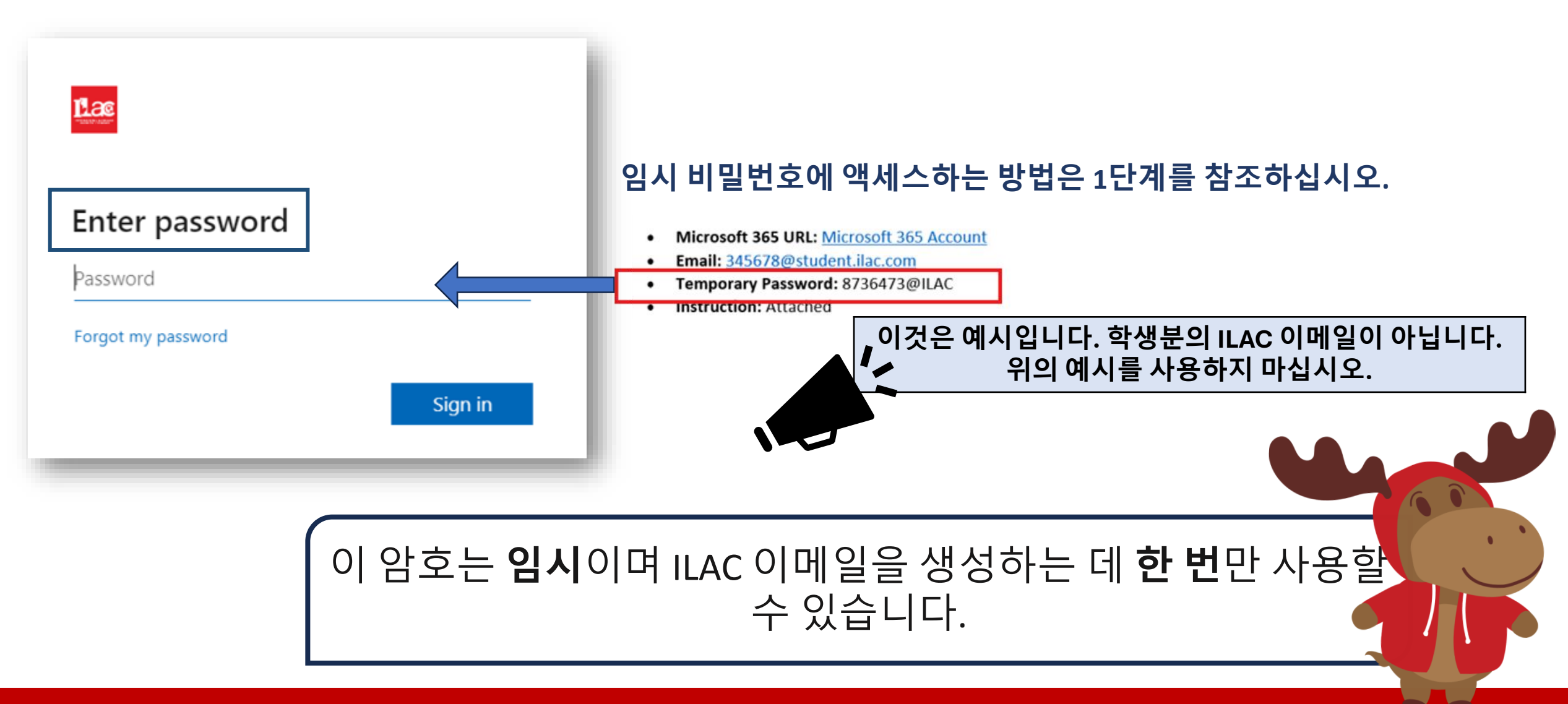

### **4 단계 :** 나만의 새 비밀번호 만들기 & 안전하게 보관하세요.

#### 비밀번호 요구 사항:

- 최소 8자 이상
- 대문자(M, L, K)
- 소문자(m, l, k)
- 숫자(1, 2, 3)
- 기호(@,\$,\*)

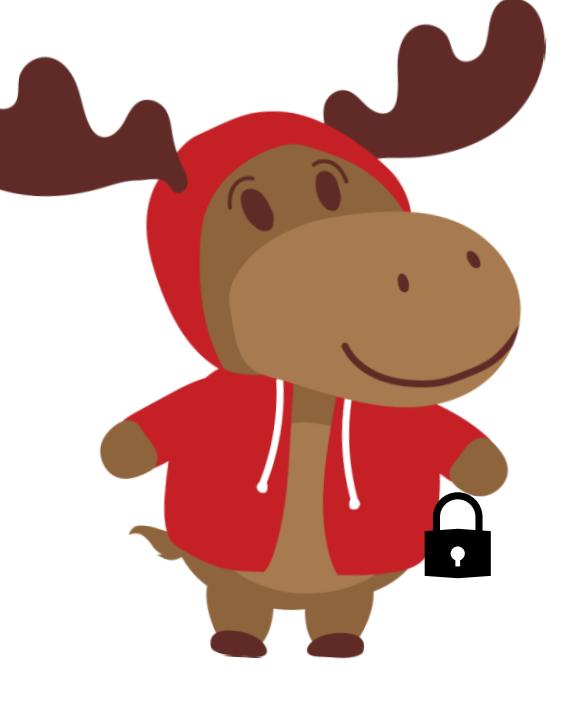

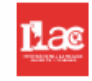

#### Update your password

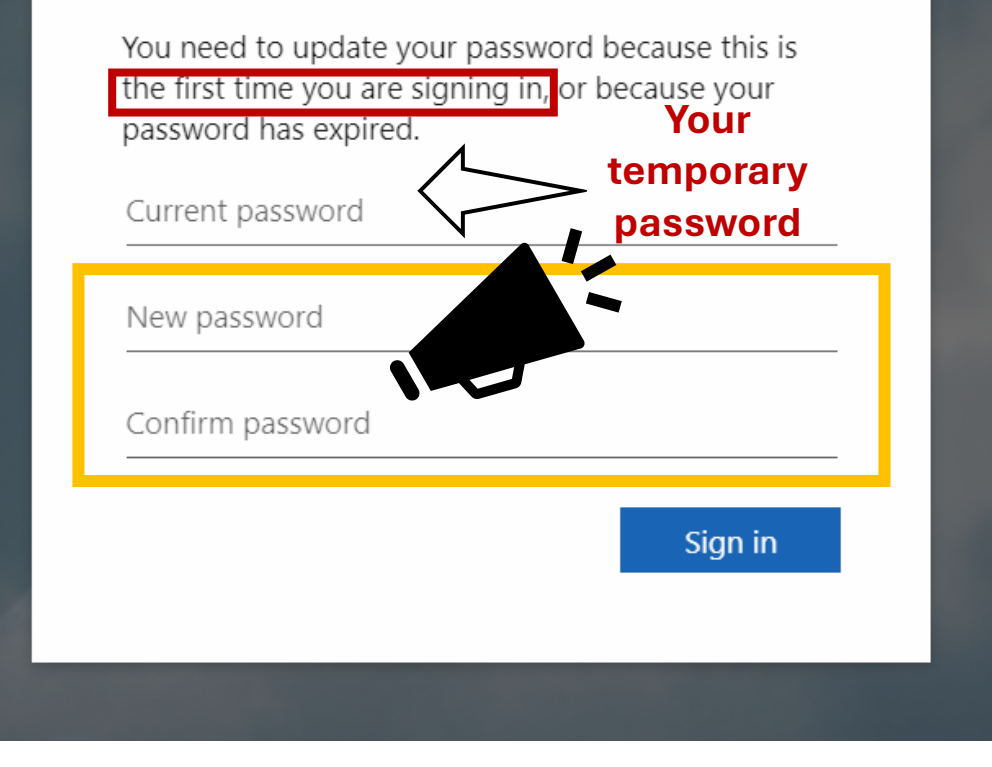

## 5 단계: "다음"을 선택합니다. 6 단계:

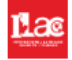

#### More information required

Your organization needs more information to keep your account secure

Use a different account

Learn more

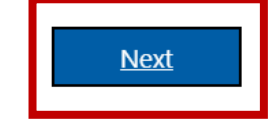

Microsoft Authenticator를 추가하여 계정을 안전하게 유지할 수 있습니다. 그러나 지금은 "설정 건너뛰기" 를 할 수 있습니다.

#### Keep your account secure

#### Microsoft Authenticator

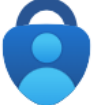

Start by getting the app

On your phone, install the Microsoft Authenticator app. Download now

After you install the Microsoft Authenticator app on your device, choose "Next".

Next

Skip setup

I want to use a different authenticator app

ILAC's Learning Management System (ILAC LMS | Moodle)

I want to set up a different method

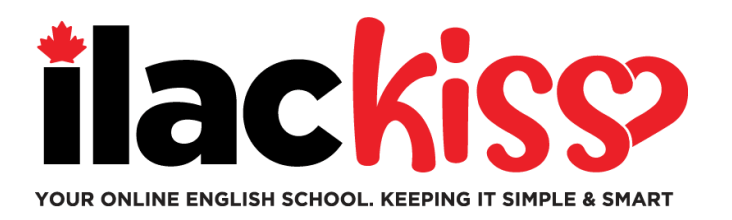

# ILAC 이메일 계정과 관련하여 도움이 필요하십니까?

**아일락 학생 서비스 팀과** 함께 매주 진행되는 지원 세션에 참여하세요.

- ◆ 매주 수요일, 9:30am 10:30am & 3pm 4pm 동부 표준시 (토론토)
- ✤ 매주 금요일, 5pm 6pm 동부 표준시 (토론토)
- ❖ 매주 일요일, 7:45pm 8:45pm 동부 표준시 (토론토)

https://ilac.zoom.us/j/88231096188

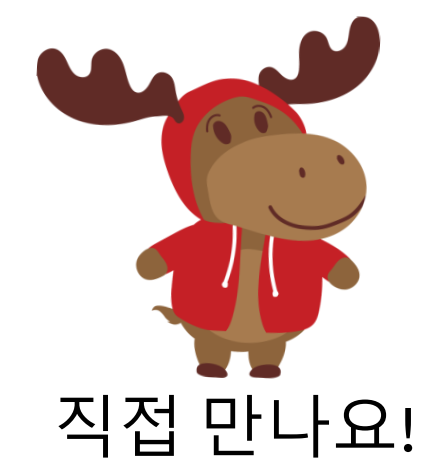

### **새 ILAC 이메일 주소가** 생겼습니다!

|          | Lac           |              |        |                    | ✓ Search    | ILAC 이메일 확인:                                                   |
|----------|---------------|--------------|--------|--------------------|-------------|----------------------------------------------------------------|
| L Nicros | coft 365 apps |              | w      | X                  |             | 1 클릭 :::                                                       |
| Mi 22    |               | OneDrive     | Word   | Excel              |             | 2 Outlook으로 이동 🛄                                               |
| Document | Workbook      | Presentation | Survey | (+)<br>Create more |             | ILAC 이메일을 매일 확인하십시오!<br>선생님, 전자 교과서, 시험 결과<br>등으로 이메일을 받게 됩니다. |
|          | Vord Do       | worDoint -   | 드고나가오  | 이다르 Mia            | Favorites + | 그는 이스니다                                                        |

# 온라인 수업에 참여하는 방법

1 단계 : 수업 전에 ILAC 이메일에 로그인하십시오.<u>https://portal.office.com</u>

**2 단계 :** 다음으로 ILAC의 LMS로 이동합니다. <u>https://learn.ilac.com/login/index.php</u>

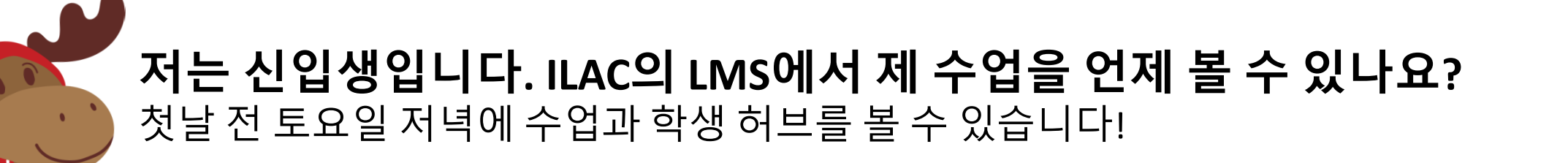

# 3 단계: OpenID Connect를 클릭합니다.

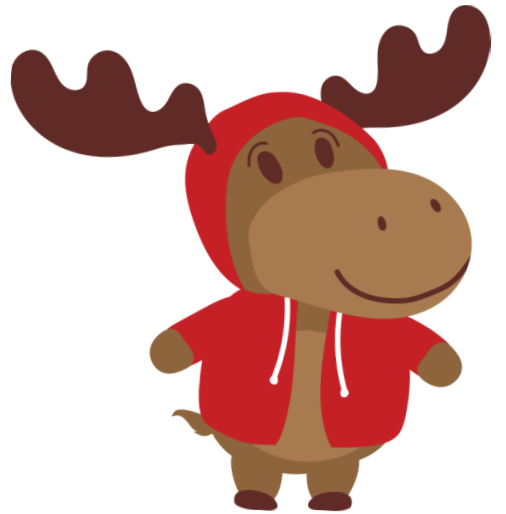

#### 사용자 이름과 비밀번호를 입력해야 하나요? 아니요! ILAC 이메일 계정에 로그인을 한 번 한 이후에는 OpenID Connect를 쉽게 클릭할 수 있습니다. ILAC의 LMS에 액세스할 때마다 ILAC 이메일 계정에 "로그인"된

상태를 유지하십시오. "기억하기"를 클릭할 수 있습니다. 개인 Microsoft 전자 메일이 있는 경우 로그아웃합니다. 그런 다음 ILAC 이메일 계정에 로그인하여 ILAC의 LMS에서 수업에 참여합니다.

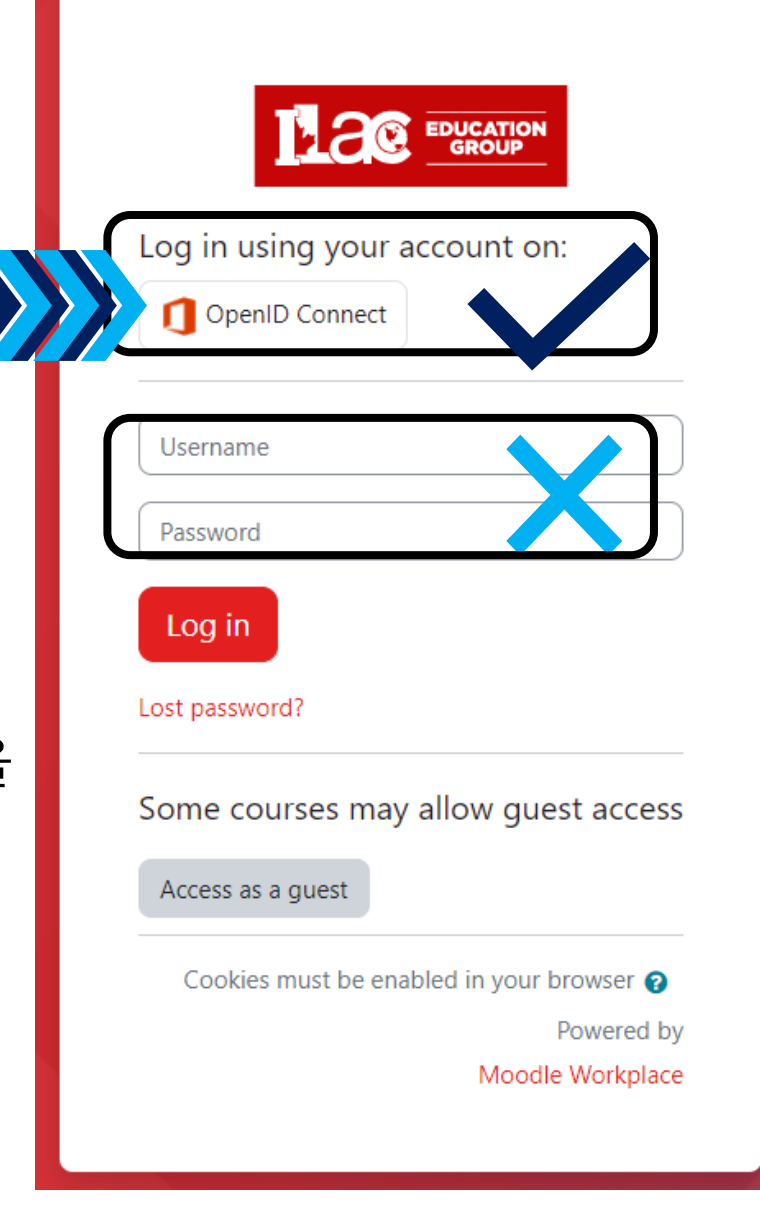

https://learn.ilac.com/login/index.php

### 4단계:"내 코스"를 클릭합니다.

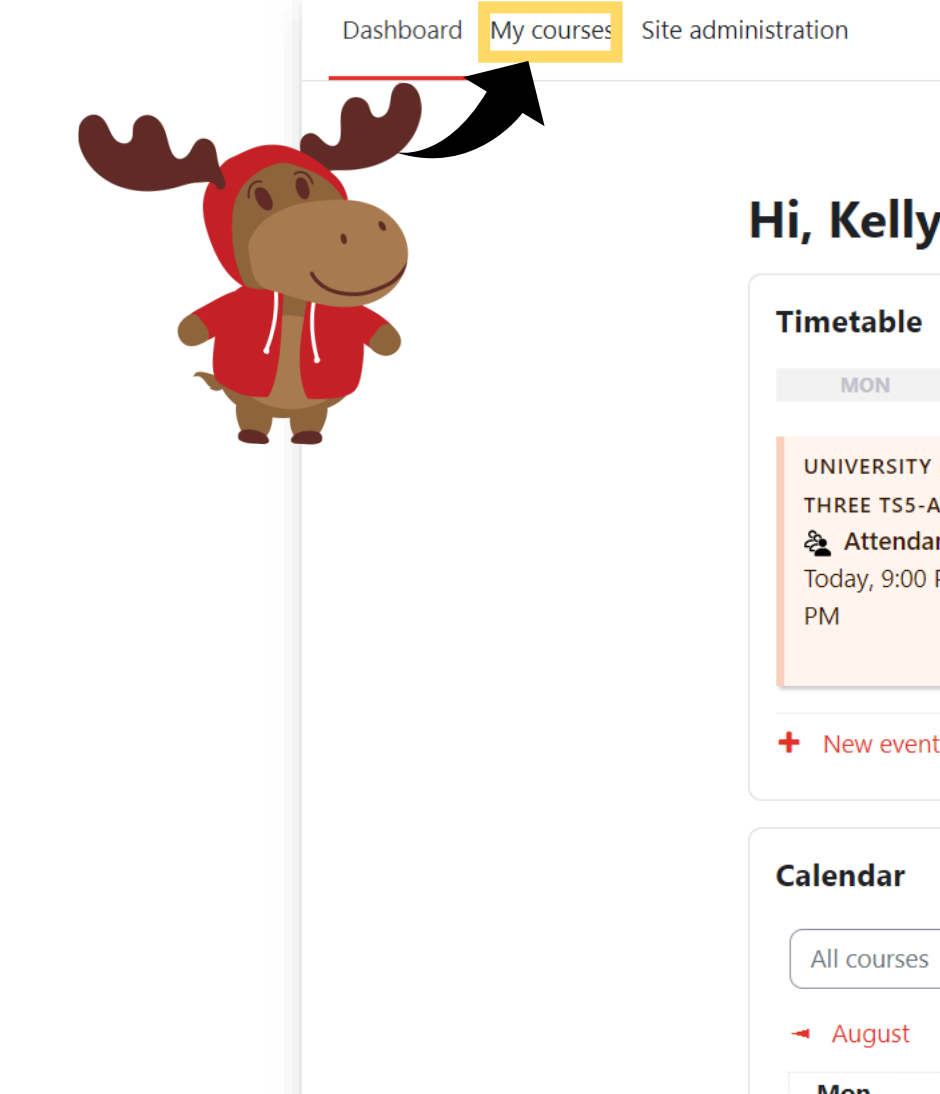

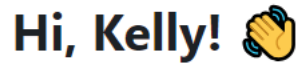

| Timetable                                                         |                                         |     |            |     |     |                |
|-------------------------------------------------------------------|-----------------------------------------|-----|------------|-----|-----|----------------|
| MON                                                               | TUE                                     | WED | THU        | FRI | SAT | SUN            |
| UNIVERSITY PA<br>THREE TS5-A<br>Attendant<br>Today, 9:00 PI<br>PM | <b>атнwаү</b><br><b>се</b><br>М » 11:59 |     |            |     |     |                |
| <ul> <li>New event</li> </ul>                                     |                                         |     |            |     | Ě   | Go to calendar |
| Calendar<br>All courses                                           | \$                                      |     |            |     |     | New event      |
| - August                                                          |                                         | Sep | otember 20 | 024 |     | October 🕨      |
| Mon                                                               | Tue                                     | Wed | Thu        | Fri | Sat | Sun            |

ъ 🖬 кн 🗸

¢

ILAC Learning Management System (ILAC LMS)

### **5 단계:** 수업을 선택하세요.

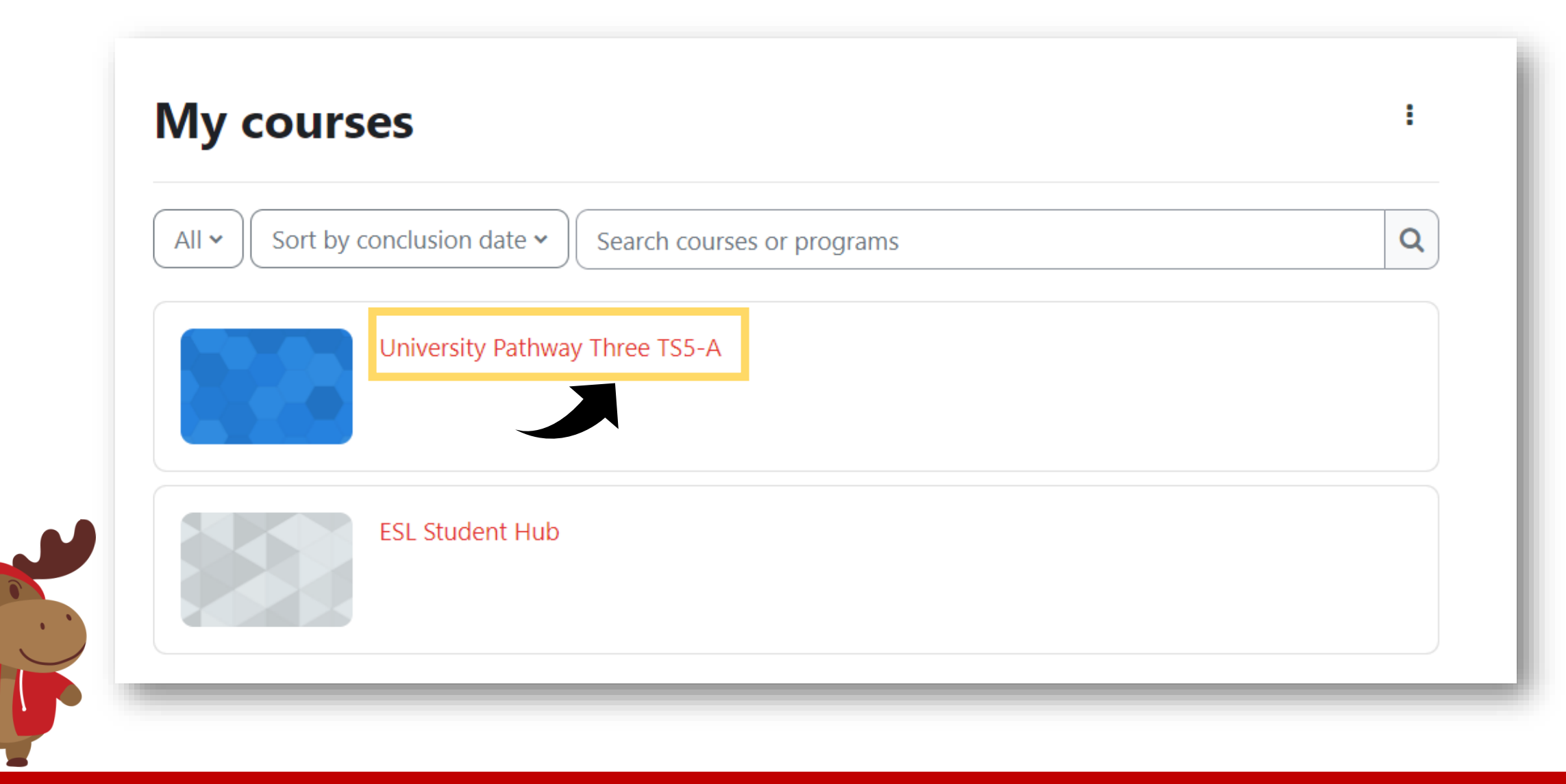

#### **University** Pathway Pathway Three

#### Class Information

| Class Schedule: | Timeslot 5                                                                  |
|-----------------|-----------------------------------------------------------------------------|
| Time:           | Sunday to Thursday 9:00pm-12:00am Eastern Time (See global time zones here) |
| Holidays:       | Start Dates & Holidays 2024; 2025                                           |

#### **6 단계:** 수업 자료를 보실 수 있습니다. <u>ل</u> TS5 Pathway Three - A **7 단계:** 여기를 **Class Announcements** 클릭하세요. Œ Pearson Dashboard Attendance

# 8 단계: 수업시간이 되면 "Join"을 선택해주시고 수업을 즐기세요!

K20-TS5-PW3-A / TS5 Pathway Three - A **TS5 Pathway Three - A** දි zoom Appointments 合 Home Your current Time Zone and Language are (GMT-7:00) Pacific Time (US and Canada), English 🖉 Upcoming Meetings **Previous Meetings Cloud Recordings** Meeting ID Start Time Topic Today (Recurring) University Pathway Three TS5-A 6:00 PM

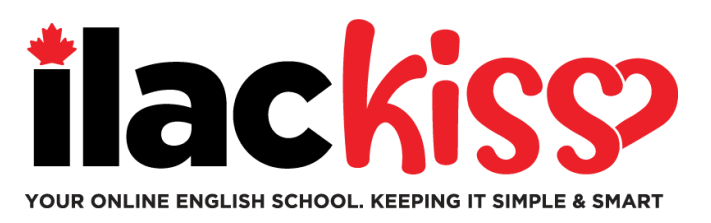

# 수업을 언제 볼 수 있나요?

### 첫날전 토요일 저녁에 수업정보를 볼 수 있습니다.

#### 수업 배정을 받기 위해서 반드시 ILAC English Test를 완료해주세요.

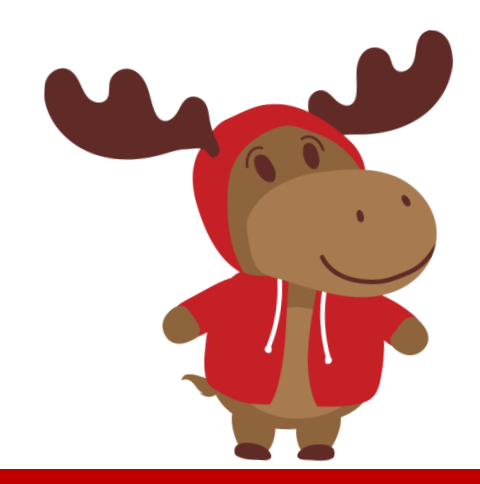

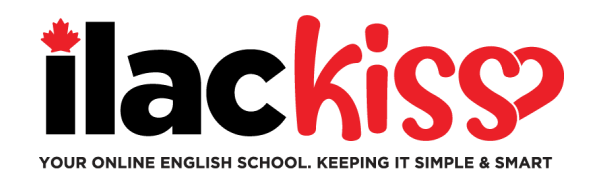

#### <u>질문: 일정 및 Zoom 링크를 받을 수 있나요?</u>

아니요 - ILAC의 LMS에서 수업을 볼 수 있습니다. 수업이 시작되기 전인 토요일 저녁에 수업 정보를 볼 수 있습니다.

#### <u>질문: ILAC 이메일 비밀번호를 잃어버렸어요. 어떻게 해야 할까요?</u> 비밀번호 재설정을 위해 <u>online@ilac.com</u>의 학생 서비스 팀에 이메일을 보내주십시오.

#### <u>질문: LMS에 로그인할 수 있지만 내 수업을 볼 수 없어요. 어디에서 찾을 수 있나요?</u> 토요일에 볼 수 있습니다. 토요일에 볼 수 없다면 다음과 같은 몇 가지 팁이 있습니다.

- 가지고 있을 수 있는 모든 Microsoft 전자 메일 계정에서 로그아웃하고 ILAC 전자 메일 계정에 로그인되어 있는지 확인합니다.
- 비공개/시크릿 창을 사용하여 로그인합니다.
- 마지막 팁은 캐시와 쿠키를 지우는 것입니다.

#### <u>질문: 전자 교과서는 언제 어디서 받을 수 있나요?</u> 화요일 저녁에 ILAC 이메일 주소로 받게 됩니다.

#### <u>질문: ILAC 이메일을 매일 확인해야 하나요?</u> 네! 선생님로부터 커뮤니케이션, 전자 교과서, 시험 결과, ILAC 업데이트 및 알림을 받게 됩니다.

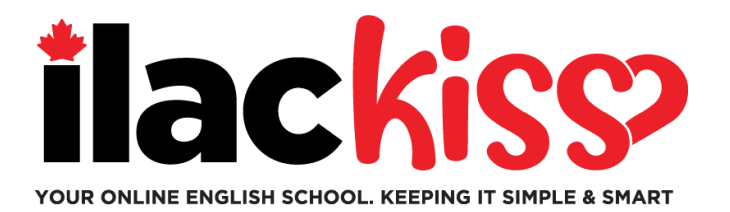

## ILAC LMS에서 시간대 및 언어를 변경할 수 있나요? 네, 화살표로 표시된 아이콘을 클릭해주세요.

K20-TS5-PW3-A / TS5 Pathway Three - A

| C TS5 Pathway Three - A      |                          |                         |                      |  |  |
|------------------------------|--------------------------|-------------------------|----------------------|--|--|
| zoom                         | ☆ Home ➡ Appo            | ntments                 |                      |  |  |
| Your current Time Zone and   | d Language are (GMT-7:00 | )) Pacific Time (US and | d Canada), English 🖉 |  |  |
| Upcoming Meetings            | Previous Meetings        | Cloud Recordings        |                      |  |  |
| Start Time                   | Торіс                    |                         | Meeting ID           |  |  |
| Today (Recurring)<br>6:00 PM | Univers                  | ity Pathway Three TS5   | 5-A Join             |  |  |

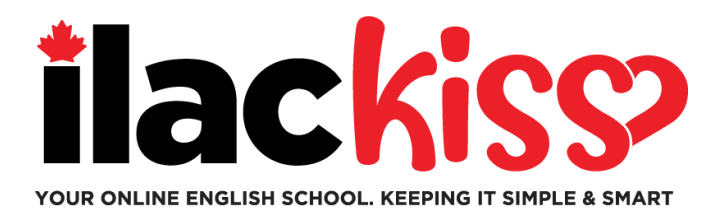

### **Student Hub란 무엇인가요?** 학생들을 위한 다양한 자원들이 있습니다! 한번 확인해보세요!

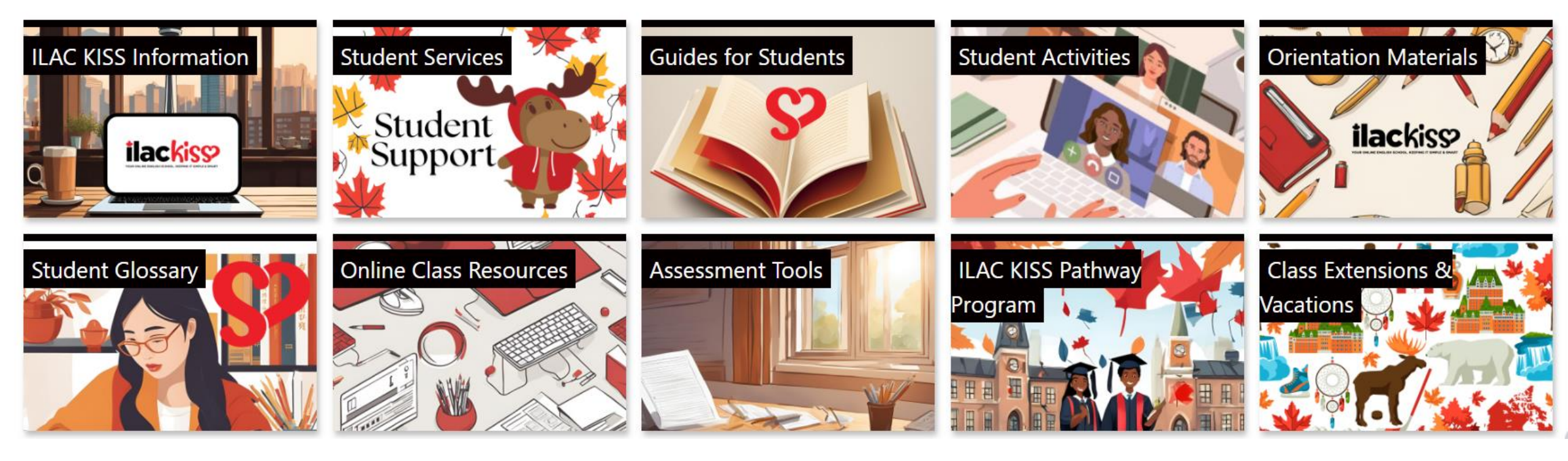

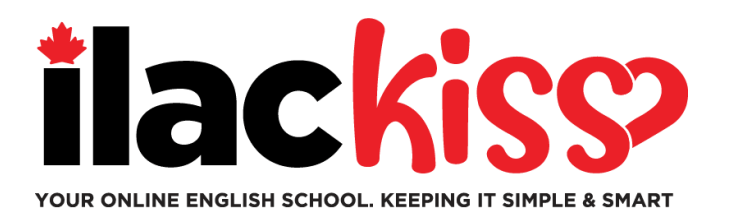

# ILAC LMS 도움이 필요하신가요?

**아일락 학생 서비스 팀과** 함께 매주 진행되는 지원 세션에 참여하세요.

- ❖ 매주 수요일, 9:30am 10:30am & 3pm 4pm 동부 표준시 (토론토)
- ✤ 매주 금요일, 5pm 6pm 동부 표준시 (토론토)
- ✤ 매주 일요일, 7:45pm 8:45pm 동부 표준시 (토론토)

https://ilac.zoom.us/j/88231096188

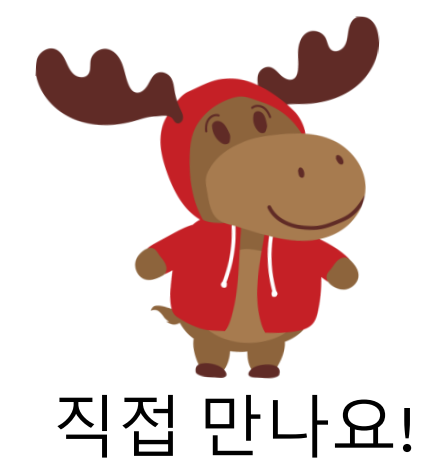